# ZStack 部署实战之 VDI 异构部署

作者: ZStack 社区 蒋克勤

## 前言

大家都知道 ZStack 是一个自主开发、功能齐全、轻量级的私有云和混合云 平台,同时,ZStack 作为一个开放的云平台,也能够支持各种云桌面终端的 接入!大家可以结合着客户需求让客户进行云桌面的体验。 本次就给大家介绍一下 ZStack 私有云的一个亮点功能:部署方式-----VDI 云桌面,并使用第三方云终端部署到我们的 ZStack 环境里面来。

## 环境介绍

#### 实验组网

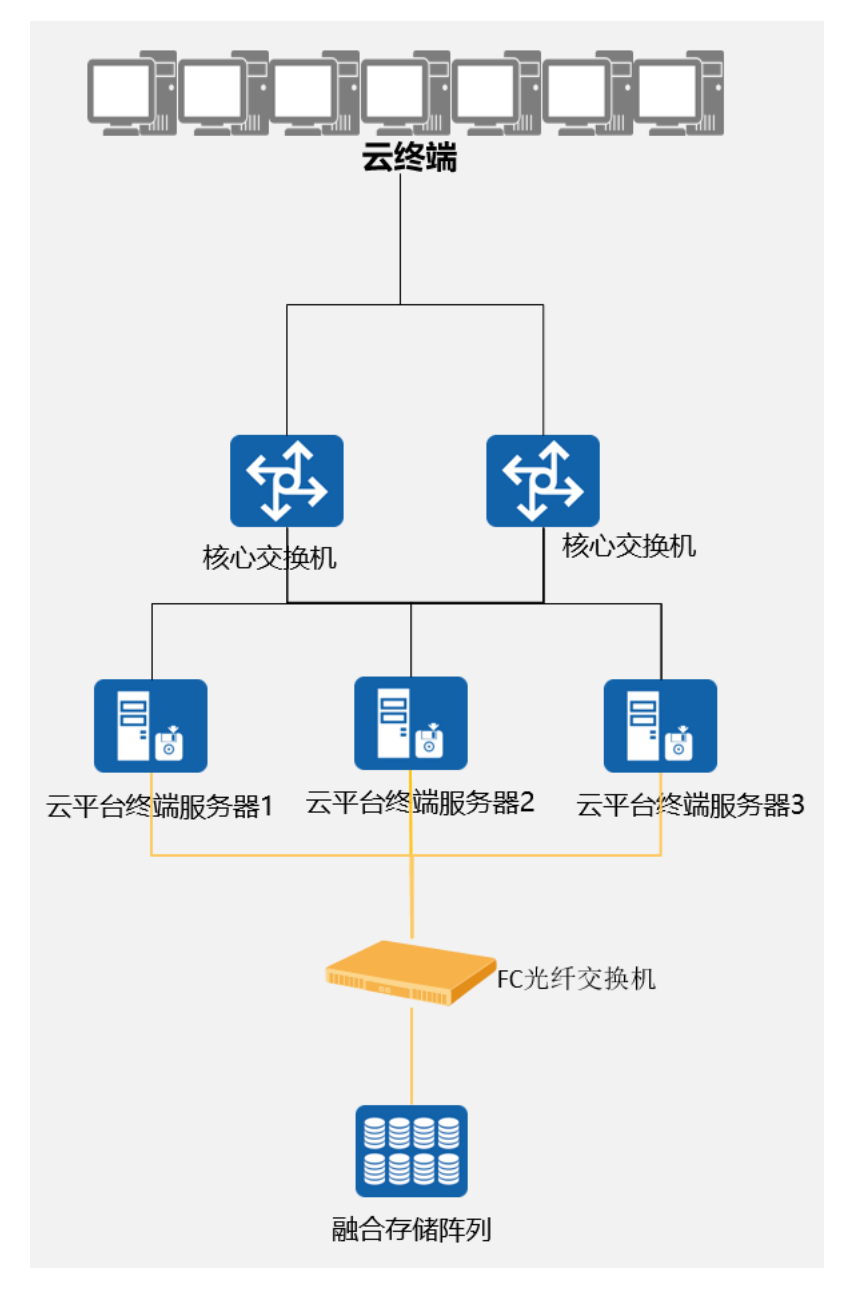

(实际拓扑)

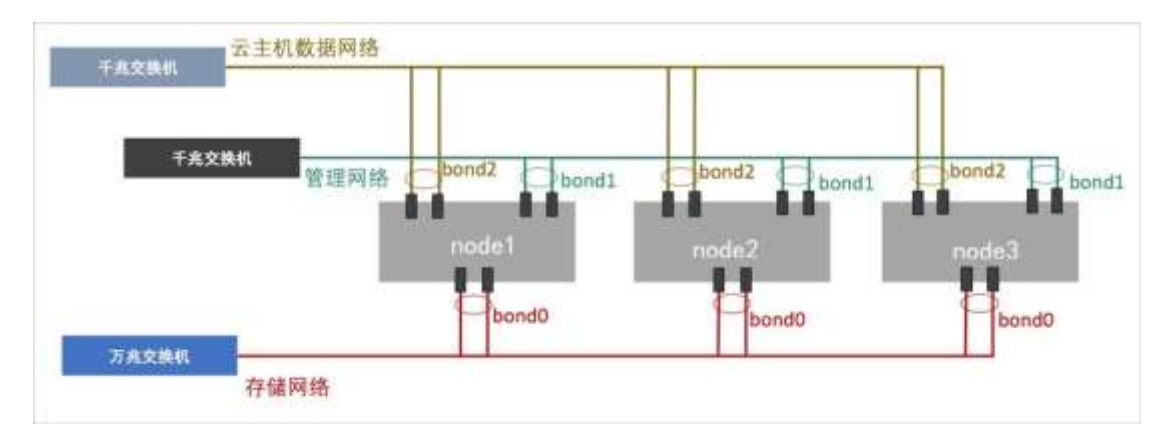

(模拟拓扑)

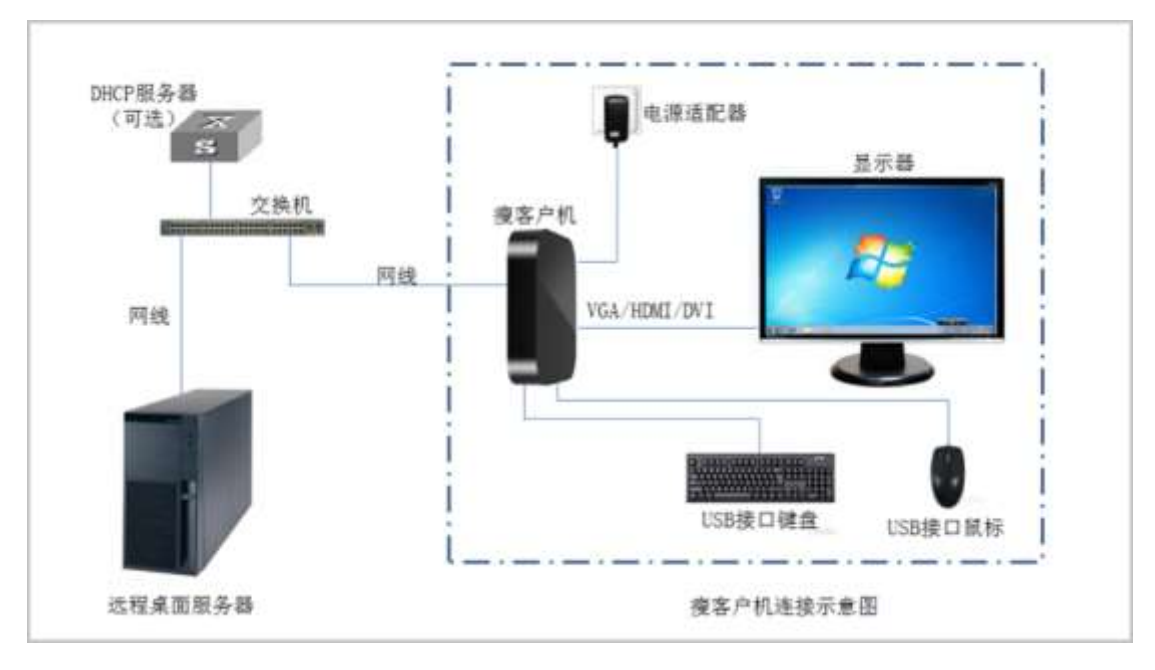

<sup>(</sup>连接拓扑)

## 环境描述

使用 ZStack 最新版本安装 ZStack 开放 VDI 功能,并使用第三方瘦终端完成整体环境安装,使其达到基础办公环境要求,最后测试使用效果:

- 1、3 台服务器分别安装 ZStack 最新企业版,硬件配置请按 ZStack 要求配置;
- 2、1 台商业存储配置 8G 光口为 ZStack 平台提供存储资源;
- 3、1台光纤交换机增加链路冗余和连通性;
- 4、2台业务交换机提供业务和管理功能;
- 5、云终端为第三方 X86 瘦终端(本次使用华为 CT5000 盒子);

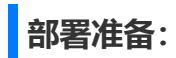

### 硬件准备

| 序<br>号↩ | 名称              | 配置↔                                                                                                 | 数量。 |
|---------|-----------------|----------------------------------------------------------------------------------------------------|-----|
| 1.0     | 管理/计算节点 Server₽ | Intel® Xeon™ E5-2630v4/128G/600G 10K<br>RPM SAS 2.5 英寸/2GRAID 卡/2*16FC HBA<br>卡/2*10GE 网卡/1+1 冗余电源↔ | 3₽  |
| 2₽      | FC-switch₽      | 16GB 博科 8 端口激活↔                                                                                     | 1₽  |
| 3₽      | Storage₽        | 华为 OceanStorage 2600 V3₽                                                                            | 1₽  |
| 4₽      | Switch          | S5720-28P-SI-AC₊                                                                                    | 2₽  |
| 5₽      | TC₽             | CT50004                                                                                             | 16₽ |

## 软件准备

| 序号  | 名称。              | 配置。                              | 数量。        |
|-----|------------------|----------------------------------|------------|
| 1₽  | 云操作系统。           | ZStack-x86_64-DVD-3.3.0-c74.iso  | 1₽         |
| 2,, | VDI 管理组件。        | ZStack-VDI-2.2.1.war             | 1 <i>⊷</i> |
| 3₽  | <u>虚机</u> TOOLS₽ | ZStack_VDI_Pkgs_0.9.5.iso↩       | 1 <i>⊷</i> |
| 4 - | 商物业工作。           | JYOS-TC-3.2-201811202038-x86_64- | 4 -        |
| 40  | 度冷气雨永汐心          | DVD.iso.₂                        | 141        |

IP 网络规划

| 网络类型↩   | 管理网络↩          | 存储网络 IP↩    | 业务网络↩           |
|---------|----------------|-------------|-----------------|
|         | bond0⊷         | bond1₽      | bond2⊷          |
|         | p6p1₽          | em1₽        | em3₊            |
| ᢂ᠇ᡧ     | p6p2₄          | em2₽        | em4₀            |
|         | 千兆 mode1↩      | 万兆 mode1↩   | 千兆 mode1↩       |
| 网络段↩    | 172.16.0.0/16  | Sharedblock | 172.16.1.0/24   |
| 网关↩     | 172.20.0.1     | Sharedblock | 172.16.1.1      |
| 掩码↩     | 255.255.255.0↩ | Sharedblock | 255.255.255.0+3 |
| MN VM₄  | 172.16.20.254  | Sharedblock | 47              |
| node-1. | 172.16.20.71.  | Sharedblock | 43              |
| node-2  | 172.16.20.72₽  | Sharedblock | 43              |
| node-3₽ | 172.16.20.73+  | Sharedblock | 43              |

## 部署步骤

# 1、 安装云操作系统

详细的安装部署过程,请参考《PD4001 ZStack 快速安装教程》。这里只对 一些关键内容进行说明。

管理员对上架的网络设备和服务器加载电源, 手动启动服务器进入 BIOS, 检查以下内容:

- 确认服务器内硬盘的数据已作备份,安装过程会覆盖写入;
- 进入 BIOS, 开启 CPU VT 选项; 开启超线程 HT 选项;

- 进入阵列卡配置,合适的 RAID 级别,以提供一定的数据冗余特性,具体配置两块 SAS/SSD 盘为 RAID1;
- 设置 U 盘为第一启动顺序;

所有节点均安装 ZStack 定制版操作系统。管理节点选择【ZStack Management Node】选项, KVM 虚拟化节点选择【ZStack Compute Node】 选项。

推荐分区如下:

- /boot, 创建分区 1GB
- 交换分区 (SWAP) , 创建分区 32GB
- /,根分区,配置剩下容量
- 安装系统只需勾选待安装的系统盘,其他硬盘或 FCSAN 存储设备请勿勾选

#### 1.1 设置网络基础环境

服务器网络地址规划需与实际情况匹配,网络配置需与当前平台无冲突,且 需规划后续扩容及网络互连等场景,需提前规划。 此处以管理节点为例,配置网络 IP 过程如下(其他节点类似):

# 创建主备模式的绑定网卡 bond0

zs-bond-ab -c bond0

# 将万兆网卡 em1 与 em2 均添加到 bond0

zs-nic-to-bond -a bond0 em1

zs-nic-to-bond -a bond0 em2

- # 创建主备模式的绑定网卡 bond1
- zs-bond-ab -c bond1
- # 将千兆网卡 em3 与 em4 均添加到 bond1
- zs-nic-to-bond -a bond1 em3
- zs-nic-to-bond -a bond1 em4

# 创建网桥 br\_bond0 和 br\_bond1,指定网络 IP、掩码和网关

zs-network-setting -b bond0 172.16.20.71 255.255.255.0 172.16.20.1

zs-network-setting -b bond1 192.168.20.72 255.255.255.0

#其中 bond1 不作为默认网关,无须指定网关选项

# 查看聚合端口 bond 是否创建成功

| zs-show-network                               |
|-----------------------------------------------|
|                                               |
|                                               |
|                                               |
| Bond Name   SLAVE(s)   BONDING_OPTS           |
|                                               |
|                                               |
|                                               |
| bond0   em1   miimon=100 mode=active-backup 1 |

|   | xmit_hash_policy=layer2 0 |            |                                 |  |  |  |  |  |
|---|---------------------------|------------|---------------------------------|--|--|--|--|--|
|   | I                         | em2        |                                 |  |  |  |  |  |
|   |                           |            |                                 |  |  |  |  |  |
|   |                           |            |                                 |  |  |  |  |  |
|   | bond1                     | em3        | miimon=100 mode=active-backup 1 |  |  |  |  |  |
|   | xmit_hash_                | policy=lay | rer2 0                          |  |  |  |  |  |
| I | em4                       |            |                                 |  |  |  |  |  |

#### 存储配置

1.2 基本配置:

在 FC-SAN 存储设备初始化配置之前需要按照方案需求进行规划设计,规划 两个 LUN,一个 LUN 提供云主机使用的主存储,一个 LUN 提供镜像使用 的镜像服务器 (2T);

通常情况下, FC-SAN 存储设备由存储工程师进行初始化配置, 包含且不限 于以下操作:

- 1) 存储链路联调;
- 2) 存储设备初始化;
- 3) 配置磁盘 Raid 组;
- 4) 配置存储 LUN 单元;
- 5) 配置主机组;

6) 配置主机组映射;

# 2、初始化平台

使用谷歌浏览器(推荐 Firefox 或 Chrome)访问 ZStack 企业版网页控制 台:

http://172.16.20.254:5000/

默认管理员账户为 admin,密码为 password。

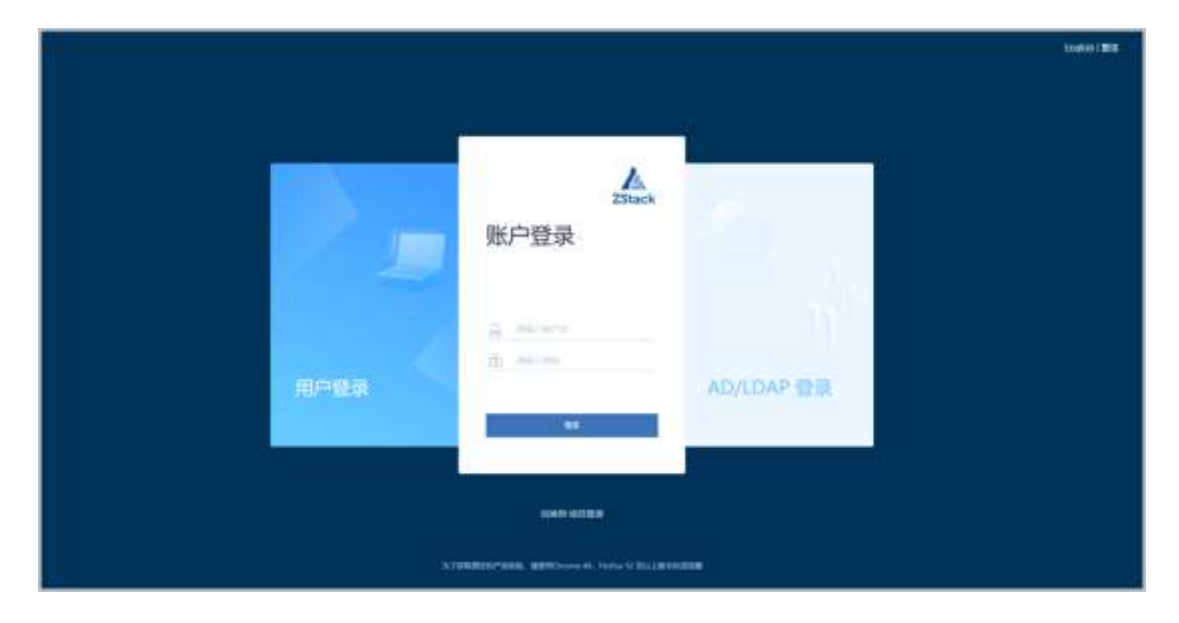

进入初始化向导后,请按照初始化指引执行完毕初始化。中间需要添加物理资源,分别是:区域、集群、物理机、主存储、镜像服务器、计算规格、镜像文件、二层网络和三层网络。

| 0      | - E |     |       |     |      | <b>I</b> | &    | ж.   |
|--------|-----|-----|-------|-----|------|----------|------|------|
| 303    | 837 | 686 | 动脉运行器 | 主符辅 | 计算程度 | 10.00    | 二层网络 | 三副時間 |
| 名称*    |     |     |       |     |      |          |      |      |
| ZONE-1 |     |     |       |     |      |          |      |      |
| 開合     |     |     |       |     |      |          |      |      |
|        |     |     |       |     |      |          |      |      |
|        |     |     |       |     |      |          |      |      |
|        |     |     |       |     |      |          |      |      |
| F-#    | 103 |     |       |     |      |          |      |      |
|        |     |     |       |     |      |          |      |      |

| ()<br>      | <b>O</b> | 101  | -           |       |              | 10 ····· | A X         |
|-------------|----------|------|-------------|-------|--------------|----------|-------------|
|             | ana-     | 1000 | ACRESCENCE. | 3.174 | - Transition |          | Carla Carla |
| 遗辩区地 ZONE-1 |          |      |             |       |              |          |             |
| 名称*         |          |      |             |       |              |          |             |
| Cluster-1   |          |      |             |       |              |          |             |
| 間介          |          |      |             |       |              |          |             |
|             |          |      |             |       |              |          |             |
|             |          | 1    |             |       |              |          |             |
| T-#         | 17/1     |      |             |       |              |          |             |

## 1) 添加 SharedBlock 主存储

| () ()                               | 1000  | <br> | (1))<br>1/10/0 | <br> |  |
|-------------------------------------|-------|------|----------------|------|--|
| IEIE ZONE-I                         |       |      |                |      |  |
| #152 ·                              |       |      |                |      |  |
| P-90-7                              |       |      |                |      |  |
| mo.                                 |       |      |                |      |  |
|                                     |       |      |                |      |  |
|                                     |       |      |                |      |  |
| mtt:                                | - (2) |      |                |      |  |
| SharedBlock                         | -     |      |                |      |  |
| C) idenam                           |       |      |                |      |  |
| - CHUCHERE                          |       |      |                |      |  |
| 34had56752abad(7458and45634yh546545 | 54    |      |                |      |  |
|                                     |       |      |                |      |  |
| JEER: Cluster-1                     |       |      |                |      |  |
|                                     |       |      |                |      |  |
| 1011 (m) 1010                       |       |      |                |      |  |

2) 加载 VDI 组件;

使用上传工具将 winSCP 将 VDI 组件包下载后放置 /opt/zstack-dvd/目录 下面;

然后使用 putty、CRT 和 MobaXterm 等软件通过 ssh 登录管理节点; 直接启动 VDI 组件

[root@172-20-14-32 zstack-dvd]# zstack-ctl vdi\_status

VDI UI status: Running [PID:65163] http://172.20.14.32:9000

查询 VDI 组件状态是否 Running;

[root@172-20-14-32 zstack-dvd]# zstack-ctl vdi\_status

VDI UI status: Running [PID:65163] http://172.16.20.71:9000

此时说明 VDI 已启动完成;

#### 3) 创建 VDI 账户

登录 ZStack 管理帐号, 在主菜单, 点击**平台管理 > 用户管理 > 账户**, 进入 账户界面, 点击创建账号, 输入规划的用户名和密码:

| ø | 0.0000/1 | -see- Q     |     |     |         | 20 - + 1/1 +        |
|---|----------|-------------|-----|-----|---------|---------------------|
|   | 100      |             | 非主法 | 2.0 | AD/LDA# | 800日前 ·             |
|   | almin    | SystemAdmin | 0   | 0   | жтà     | 2017-12-02 14:42:51 |
|   |          |             |     |     |         |                     |
|   |          |             |     |     |         |                     |
|   |          |             |     |     |         |                     |
|   |          |             |     |     |         |                     |

#### 4) 修改系统全局设置

使用 VDI 功能,管理员需进行相关系统设置,包括:

- 修改云主机控制台模式为 SPICE;
- 修改云主机显卡类型为 qxl;
- 创建集群时填写已部署 VDI 网络 CIDR, 实现 VDI 网络与管理网络分离;
- 根据实际带宽情况和客户端解码能力选择 VDI Spice Streaming 模式,实现流传 输调优。

修改云主机控制台模式为 SPICE:

| 全局認識        | STAR MACH      |                                                                                                    |
|-------------|----------------|----------------------------------------------------------------------------------------------------|
|             | 作业性 系统支生的分解的模式 | *                                                                                                    |
| 4           |                |                                                                                                    |
| PARTY A     |                |                                                                                                    |
|             | ж.             |                                                                                                    |
| 10000048    | tim.           | 1 H H                                                                                                    |
| conumite;   |                |                                                                                                    |
| LESCHORE:   |                |                                                                                                    |
| iniini      |                |                                                                                                    |
| ange a      |                |                                                                                                    |
|             | -              | and the second second s |
| CANADAR .   | 5.0            | BURNA, NUMERAL IN                                                                                                    |
| trenominer, | - 4/8          | Bilders, Wilconfiguration, Bill. anno                                                                                                    |

修改云主机显卡类型为 qxl:

| 全局设置 ###                                                                                                    | IN CREW       |                               |
|----------------------------------------------------------------------------------------------------|---------------|-------------------------------|
|                                                                                                    | 特权值: 云主桥-显卡英型 | ×                             |
| (m)                                                                                                    |               |                               |
| NUMBER OF                                                                                                    |               | 4                             |
| 7/18014                                                                                                    |               | P                             |
| a real entremain                                                                                                | qu            |                               |
| E-mailton mark                                                                                                  |               | 1                             |
| WRITER .                                                                                                    |               | 1                             |
| famous Arts-Spectrag                                                                                            |               | 10                            |
| PERMIT                                                                                                    |               | 104                           |
| ALL DESCRIPTION OF THE OWNER OF THE OWNER OF THE OWNER OF THE OWNER OF THE OWNER OF THE OWNER OF THE OWNER OF T | de laterni    | F                             |
| HERME                                                                                                    | 128N          | BUSSES, BUSELINERSEL, See     |
| BARD.                                                                                                    | 226           | WATCHING INCOMPLETE OF STREET |

根据实际带宽情况和客户端解码能力选择 VDI Spice Streaming 模式,实现流传输调优,选择 filter 即可:

| 全局设置 (84.1)           | M CHINESE                |                               |    |
|-----------------------|--------------------------|-------------------------------|----|
|                       | 桥改造 云主机-VD4 Spice Stream | ming ×                        |    |
| 2001                  |                          |                               | -  |
| 1254MPR               |                          |                               | I. |
| Network Anti-Gameling | a                        |                               | 1  |
| ABORANCE.             | 107                      |                               | 1  |
| 10000-04              | ma                       |                               | Ľ  |
| KOCOMINATE:           |                          |                               | E. |
| IN WRITER HALL BACK   |                          |                               | 1  |
| New Addition          |                          | 462 355                       | 1  |
| NEPH.                 |                          |                               |    |
| vill take theory      | 単純                       | al BUALTREEPUTICEBUILDERES of | 1  |

#### 5) 创建 VDI 集群和网络

在 ZStack 私有云主菜单, 点击硬件设施 > 集群, 进入集群界面, 点击创建 集群, 进入创建集群界面, 如果已部署 VDI 单独使用的网络, 可直接将其填 写到 ZStack 中, 实现 VDI 网络与管理网络分离。如不填写, VDI 将默认使 用管理网络。

| 1000           |     |
|----------------|-----|
| 20mm/m         |     |
| (KIB: 20N8-1   |     |
| 名称 *           | 100 |
| Ciuster-1      |     |
| 180            |     |
|                |     |
| Volation       | æ   |
| 172.20.10.0/24 |     |
| CHEMISCON      |     |
| 100.000        |     |

6) 为 VDI 账户创建云主机,并创建云主机计算规格,方法与创建云主机相

同,但在选择网络和集群时要选择 VDI 集群和网络:

| -                               | N  |     |
|---------------------------------|----|-----|
| 机建筑支机                           |    |     |
| . ₩≏                            | #¢ |     |
| en -<br>Voicesiwe?              |    |     |
|                                 |    |     |
| instant *                       |    |     |
| 2090-26                         |    |     |
| 16.00. *                        |    |     |
| Win7                            |    |     |
| 1918.7                          |    |     |
| <ul> <li>Lähimuork-1</li> </ul> |    |     |
| BUL/HR                          |    | 100 |
|                                 |    |     |
| 肉味 一                            |    |     |

| #話 -            |  |
|-----------------|--|
| 2110 TT da 1010 |  |
|                 |  |
| ence            |  |
|                 |  |
| 4.P             |  |
|                 |  |
| - Print         |  |
|                 |  |
|                 |  |
|                 |  |
|                 |  |
| ALC THE N       |  |
| 1000            |  |
| 22.83.43.9636   |  |
| P.B.M. MC       |  |
| SIGH DHM        |  |
|                 |  |
| town thats      |  |
|                 |  |
|                 |  |
| 1000 B2204      |  |
| TO BO ALTIN Y   |  |
| AND epice       |  |

| - 1               | 周日村 (10)            | <b>A</b> 5508 |                                 |
|-------------------|---------------------|---------------|---------------------------------|
| -                 | EVM                 | 2010/051      | aprix,/172.2014.3173401         |
| VDE云主机-W          | Nien7               | \1984.045     | 3CPU-m                          |
| CONT.             |                     | 10.00         | West                            |
| 0 M.C             |                     | 00            |                                 |
| onu.              | 1                   | 101208-001    | mand ()                         |
| WHE .             | 2.08                | 1nenman.      | mont-3                          |
| File:             | Windows             | 80            | Claster 1                       |
| erowen .          | Note                | UUES          | #4290962841347##99643906221/988 |
| Interior.         | units.              | 10.00 00.00   |                                 |
| çişa.             | 468 at 122          | Uniter Callin |                                 |
| UT ME             | 40160.00            |               |                                 |
| 191 <b>8</b> 80 A | 100 0100            | - Halan       |                                 |
| 2.081             | 1                   | EP.           |                                 |
| 10 R              | admity .            | 9.9m.         |                                 |
|                   | 3017-09-27 21:48:52 | 7.618         |                                 |
| RDM/NOR           | 2017-09-27 22:04:05 | INC1H2L       |                                 |
| eixie:            | 17230108220         |               |                                 |
| CLANK             | 1477/09/12:00:00    |               |                                 |

## 7) 更改云主机所有者为 VDI 账户

| Semmer Pun a st | •  | 80.0                                                              | ana<br>Manta               |            | 12101    | 100000000 |         | 1 1    | 9 - + 1/1 -       |
|-----------------|----|-------------------------------------------------------------------|----------------------------|------------|----------|-----------|---------|--------|-------------------|
| 6.6             |    | 打开被制作                                                             | 708                        | 802        | Mar.     | Shange-   | AND IF. | A-CHAR | CONTENT -         |
| VERSEN, WAT     |    | 1210<br>802836/0                                                  | 10098<br>89                | 2.20.14.32 | Conter-1 | * 80+     | atein   | None   | 2017-09-27 21:463 |
|                 |    | DIREER<br>DIREEDO<br>IREE SEA KEY                                 | ATRACE<br>ATRACE<br>ATRACE |            |          |           |         |        |                   |
|                 | ** | REACH<br>SECTION<br>DENNISHON<br>BEIGHT<br>SENTOPHIE<br>DENNISHER |                            |            |          |           |         |        |                   |
|                 | -  | 100                                                               |                            |            |          |           |         |        |                   |

| 0 | +man > ne    |                                      |         |      |    | 2. 20 -             | + 1/1 + |
|---|--------------|--------------------------------------|---------|------|----|---------------------|---------|
|   | 8580         | × Escher                             |         |      |    |                     |         |
| 5 | VOILER, WHIT | 50 -                                 | Q       |      |    | 20 -                | 1/1 -   |
|   |              | 6540                                 |         | EBM. | 68 | 000104              |         |
|   |              | <ul> <li>VOBA<sup>b</sup></li> </ul> | Marrial | 0    | 0  | 2017-09-27 13:39:48 | www.    |
|   |              |                                      |         |      |    |                     |         |
|   |              |                                      |         |      |    |                     |         |
|   |              |                                      |         |      |    |                     |         |
|   |              |                                      |         |      |    |                     |         |
|   |              |                                      |         |      |    |                     |         |
|   |              |                                      |         |      |    |                     |         |
|   |              |                                      |         |      |    |                     |         |
|   |              |                                      |         |      |    |                     |         |
|   |              | 100 E                                |         |      |    |                     |         |

8) 使用 vdi 帐号登录系统,进行管理 < http://172.16.20.71:9000 >

|  |          | Ē |
|--|----------|---|
|  | VDI 账户登录 |   |
|  |          |   |
|  | 98       |   |
|  |          | 1 |

|   |           |                                     |               | 2       |                                    |               |  |
|---|-----------|-------------------------------------|---------------|---------|------------------------------------|---------------|--|
| _ |           | 做好                                  | , vdī账户       | ,欢迎使用:  | ZStack VI                          | DI 管理平台!      |  |
|   |           |                                     |               |         |                                    |               |  |
|   |           |                                     |               |         |                                    |               |  |
|   | VD<br>IPI | 安主机-Li<br>・ (001年)<br>mail: 177,283 | nux<br>08.215 | 2V<br>9 | 01云主机-W<br>● 1011中<br>補助: 172,20.1 | in7<br>38.220 |  |
|   | )-<br>200 | 11<br>存止                            | 10<br>25.40   | 2<br>88 | 11<br>终止                           | н<br>аж       |  |

9) 为 VDI 云主机安装增强工具(TOOLS),这样可以很好的支持驱动,提升

体验效果;

<ZStack\_VDI\_Pkgs.ISO>

|   |                 | (Pr 2040 ) [ 1 | a oral | 818 | 10.00<br>10.00 | 5.0<br>8.0428                                                                                    |         |         | 1 20 - | * 1/1 *            |
|---|-----------------|----------------|--------|-----|----------------|--------------------------------------------------------------------------------------------------|---------|---------|--------|--------------------|
|   | 68              | CPU            | 80     | -   | 打开放用台          | 充储                                                                                               | ERM6    | 108 M   | WITHER | NUTCH -            |
|   | VDIII: 由机-Linux | 2              | 1 68   |     | 2.9            | 0.0250-0                                                                                         | + 第日中   | VO06/P  | None   | 2017-09-37 22:16:4 |
| 8 | vDIE主机-Win7     | 2              | 2 GR   |     | 202208         | 40                                                                                               | • 3811+ | VOI06/P | None   | 2017-09-27 21:46:5 |
|   |                 |                |        | **  | MILES A        | 1983-18<br>1982-160<br>1889-150 (127)                                                            |         |         |        |                    |
|   |                 |                |        |     |                | SEAL MARK<br>Market States<br>Reserved<br>Reserved<br>States<br>Reserved<br>Reserved<br>Reserved |         |         |        |                    |
|   |                 |                |        | 100 | 100            |                                                                                                  |         |         |        |                    |

| Q OWNERS D    | 8 (56) (10 (H)) (11 (H)) (11 ( | 9        |         |           | 1 30 · · L/1 ·      |
|---------------|----------------------------------------------------------------------------------------------------|----------|---------|-----------|---------------------|
| . 69          | × 258 ISO                                                                                                    |          |         |           |                     |
| V08EER0-Linux |                                                                                                    |          |         |           |                     |
| VDILLER, Word | 1147.1                                                                                                    | 1        |         |           | 20 - + 1/1 =        |
|               | 6.0                                                                                                    | 100.07.0 | 中他      | 88        | 00000               |
|               | <ul> <li>ZStack_VDLPkgs</li> </ul>                                                                                                    | 85-1     | Windows | 360.92 MB | 2017-09-27 19:36:02 |
|               |                                                                                                    |          |         |           |                     |
|               | 80 23                                                                                                    |          |         |           |                     |

登录到 SPICE 云主机,在 guest\_tools 目录中找到 spice-guest-tools.exe,

双击以安装,然后重启该云主机即可。

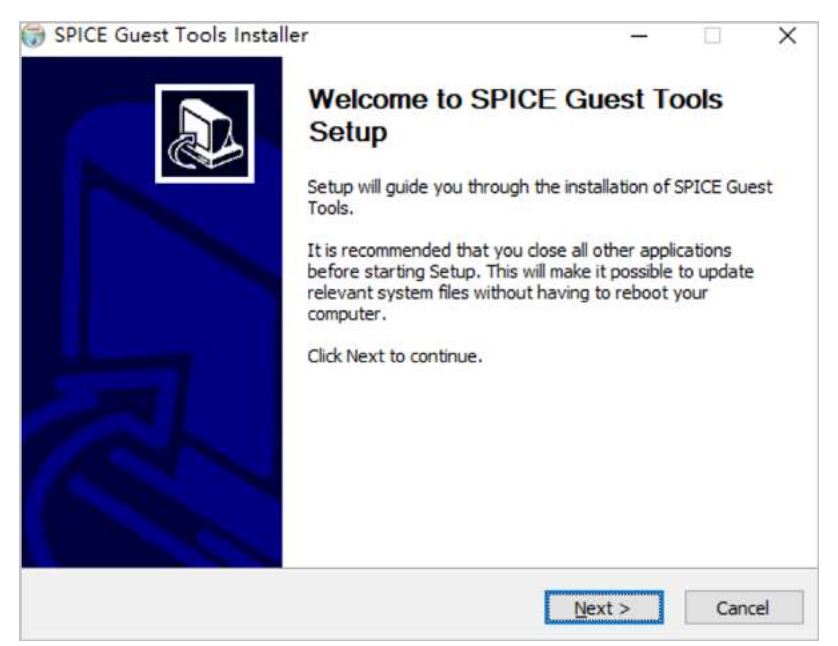

到此整个 VDI 云桌面已安装完成了,下面将进行终端访问;做到这里其实还 是比较顺利的,整个过程也就 2 小时吧;

#### 10) PC 电脑端连接 SPICE 云桌面

在浏览器中输入 http://172.16.20.71:9000 并使用创建的 vdi 帐号登录系统,点击连接后会下载 console.vv,通过客户端软件 virt-viewer 打开该文件登录云桌面,即可以啦:

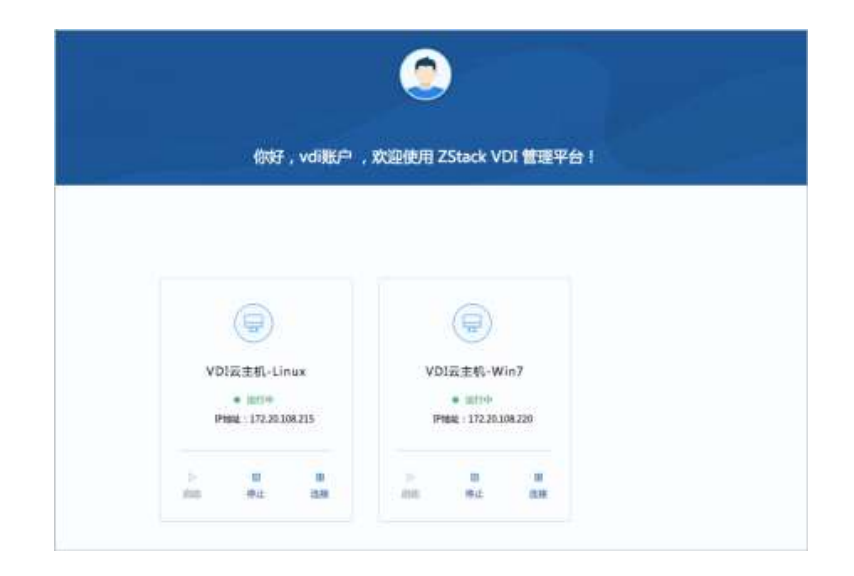

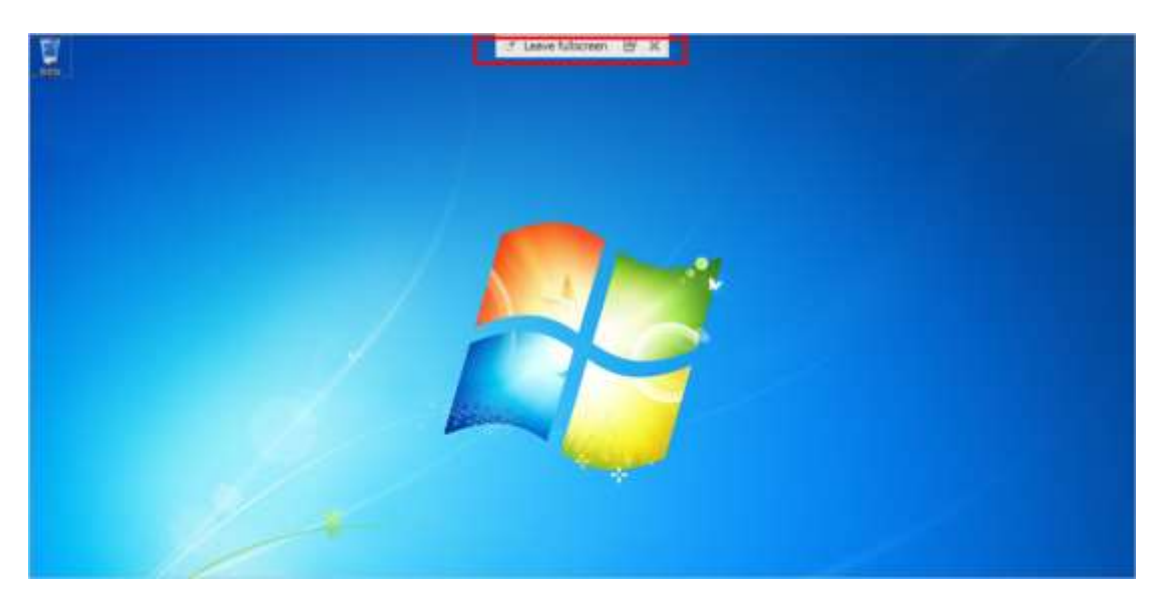

## 11) 第三方客户端连接 ZStack VDI 管理平台

使用 JYOS-TC-3.2-201811202038-x86\_64-DVD.iso 镜像,按照安装 C74 方法一样将华为瘦终端进行格式化安装成杰云终端系统;

效果如下:

| 6.00        |                                               | 连接设置              |       |          |
|-------------|-----------------------------------------------|-------------------|-------|----------|
| 255<br>注接设置 | Deskpool                                      | SPICE             | oVirt |          |
|             |                                               | 連接                | 這接    | 這指       |
| ()          | 新增 V.Kware View 新增 Microsoft P.D.<br>连接 连接 连接 | 5                 |       |          |
| <b>C</b>    | ( 这株名称 (注接类型)                                 | 服务器地址             | 自动连接  | 投作       |
| 网络诊断        | admin Microsoft RDS http:                     | r://192.168.1.11/ | 12    | 這接 编辑 動料 |

#### 12) 新建 ZStack 连接

在连接类型页面点击新建 ZStack 连接图标,弹出新建页面,可参考以下示 例输入相应内容:

- 连接名称: 输入连接名称, 唯一标识该连接, 不能重名
- 服务器地址:输入远端 Windows 主机或虚拟机的 IP 地址
- 用户名: 输入 ZStack 桌面用户的用户名
- 密码: 输入 ZStack 桌面用户的密码

注:用户名和密码在勾选记住账户信息时生效,填写该信息可用于自动登陆远程连接 ZStack。

| 车接名称:  | 1        |
|--------|----------|
|        | 2        |
| 服务器地址: |          |
|        | 📄 记住帐户信息 |
| 用户名:   |          |
| 密 码:   |          |

13) 设置终端盒子的 IP 地址,此地址为 ZStack 管理地址段,或路由可达的地址段,即可,建议设置静态 IP:

| 6         |         | 网络设置          |  |
|-----------|---------|---------------|--|
| ABUE .    | ALIFIS  | MARE WIN      |  |
| 17-14 T   | 82      | DHOP N        |  |
| 1         | 卫地社     | 122,388.1.30  |  |
|           | 7/948   | 288,293,255.0 |  |
| 門所採業      | RX      | 192.166.1.3   |  |
| 5966010   | 修名制作器工  | 192.148.1.3   |  |
|           | 括名服作器 2 | 1972.168.1.5  |  |
| 0         |         | 40.00         |  |
| <b>MR</b> |         |               |  |

14) 整体结束完成,效果图如下:

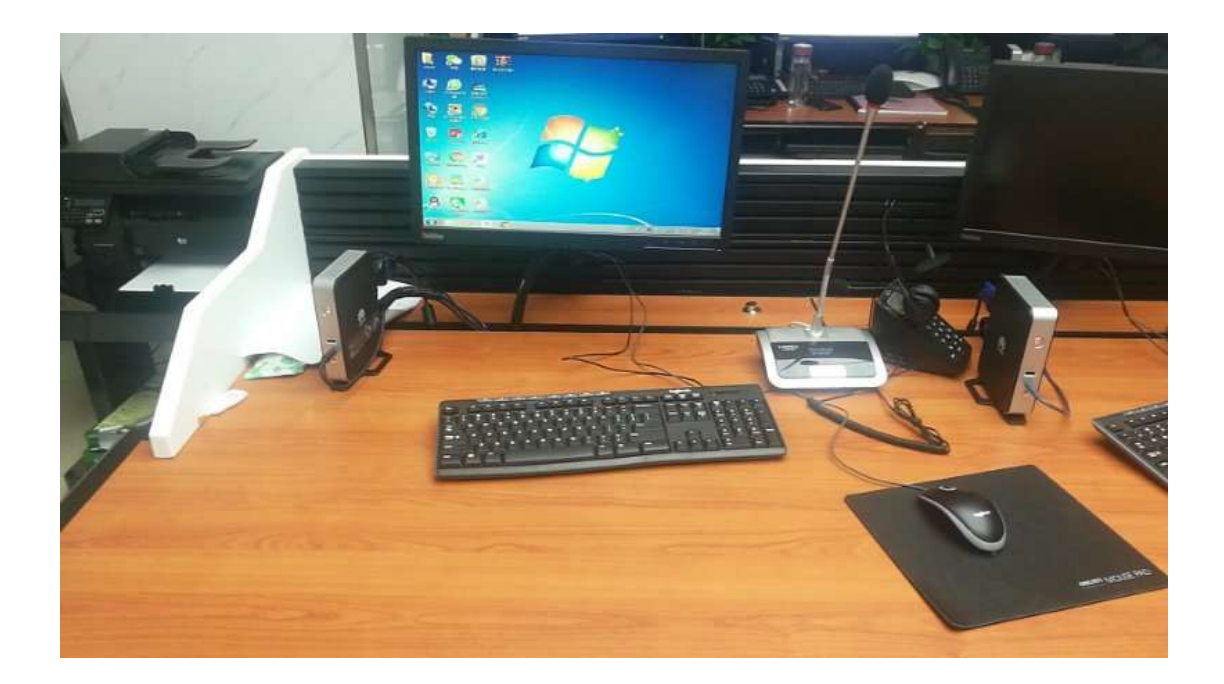

## 测试总结

从总体上看,此次 VDI 环境部署和测试有以下几点体会:

#### 1、简单

支持云主机的批量(生成,删除等)操作,提供列表展示和滑窗详情,虚拟 机桌面可批量创建,从而适应大规模批量更新,设计精良的专业操作界面, 精简操作实现强大的功能。

#### 2、快速

底层安装和搭建单台基本只需要 30 分钟完成, 我 3 台轮流进行基本 1 小时 完成全部从裸机到云平台的安装部署

#### 3、可备份与恢复

每个桌面都可以随时制作快照以保存重要数据,当用户系统或数据发生意外 时,能快速恢复至上一时间点;

#### 4、运维简单

当办公人员报告事故时,管理员只需要远程操作即可,无需到达现场进行处理,并且能够随时查看每个云桌面、物理服务器的负载情况,从而对人员的使用情况得到了解;

#### 5、流畅性

测试云主机配置为 2 核 4G 内存 100G 硬盘,安装 win7 64 位系统,打开 word2007 文档速度基本在 2s 左右;打开淘宝等网站基本在 2s 左右;

#### 6、架构灵活

可根据用户实际环境任意组合、可与服务器虚拟化共同部署、无硬件捆绑、 避免厂商绑定、也可以根据应用场景与网络环境灵活配置连接协议、提供最 佳用户体验。

以上是我这次环境搭建的过程和测试结果,谢谢大家。